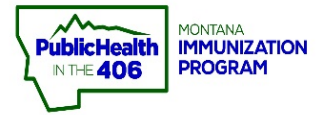

## Inactivate Vaccine Lots Quick Reference Guide

Note: All doses must be administered and accounted for in *imMTrax*. In order to inactive a vaccine lot, quantity on hand for the vaccine must be marked as zero during the previous reconciliation. A lot can then be inactivated during the upcoming reconciliation after the quantity on hand for the vaccine equals zero. Transferred vaccine lots cannot be inactivated until the receiving organization has accepted the transfer in *imMTrax*.

## **Steps to Follow:**

1. Select VOMS 2.0, under the Inventory Management menu.

| ⊿ Main           |                                 |                                      |                             |          |  |  |  |  |  |  |
|------------------|---------------------------------|--------------------------------------|-----------------------------|----------|--|--|--|--|--|--|
| Home             | Patient Search                  | Click here to use the 'advanced' ser |                             |          |  |  |  |  |  |  |
| Document Center  | First Name or Initial:          |                                      | ID:                         |          |  |  |  |  |  |  |
| Help             | Last Name or Initial:           |                                      | SIIS Patient ID / Bar Code: |          |  |  |  |  |  |  |
| Message          | Birth Date:                     |                                      | Chart Number:               |          |  |  |  |  |  |  |
| Favorites        | Family and Address Information: |                                      |                             |          |  |  |  |  |  |  |
| Patient          | Guardian First Name:            |                                      | Mother's Maiden Name:       |          |  |  |  |  |  |  |
| Vaccinations     | Street:                         |                                      |                             |          |  |  |  |  |  |  |
| Management       | City:                           |                                      | State                       | Select • |  |  |  |  |  |  |
| VOMS 2.0         | Zip Code:                       |                                      | Phone Number:               |          |  |  |  |  |  |  |
| Reports Settings | Country:                        | United States                        | x *                         |          |  |  |  |  |  |  |

- 2. VOMS 2.0 application opens.
- 3. Select Reconcile, located under the Inventory menu.
- **4.** For a vaccine lot that was previously reconciled to have zero doses for quantity on hand, select the checkbox in the Inactivate column.
  - a. Reconcile inventory for all active vaccine lots. Refer to the Reconcile Inventory Quick Reference Guides for more information.
- 5. Select the Submit Inventory button.
- **6.** A pop-up box appears stating "Success. Inventory Has Been Successfully Submitted."

| El Inventory<br>Recondition 3<br>Search/Add Invento,<br>Correct Decrementing | • | Public                                                      | Private      |           |            |                | 2<br>RECONCILE INVENTORY |                  |                 |             |             |            |
|------------------------------------------------------------------------------|---|-------------------------------------------------------------|--------------|-----------|------------|----------------|--------------------------|------------------|-----------------|-------------|-------------|------------|
| Cold Storage                                                                 |   | Date Range: 11/1                                            | 14/2018 - 12 | 2/16/2018 |            |                |                          |                  |                 |             |             | ٥          |
| Reports                                                                      |   | Vaccine                                                     |              | Lot#      | Exp Date   | Funding Source | Lot History              | Quantity On Hand | Physical Counts | Discrepancy | Adjustments | Inactivate |
| X Admin & Settings                                                           |   |                                                             |              |           |            |                | HPV                      |                  |                 |             |             |            |
|                                                                              |   | Hpv9<br>Gardasll 9<br>10 pack - SYRINGE<br>NDC: 00006-4119- | s<br>-03     | 555555    | 05/04/2019 | VFC            | VIEW                     |                  |                 |             | 4           |            |
|                                                                              |   | MMR VARICELLA                                               |              |           |            |                |                          |                  |                 |             |             |            |
|                                                                              |   | Mmrv<br>Proquad<br>10 pack - VIALS<br>NDC: 00006-4171-      | 00           | TEST1234  | 04/13/2019 | VEC            | VIEW                     | 15               | 15              |             |             |            |
|                                                                              |   | PREVIOUS CANCEL CLEAR SAVE SUBMITINVENTORY 5                |              |           |            |                |                          |                  |                 |             |             |            |

Quick Reference Guide: Inactive Lots | Page 1 of 1 | Revised 1/2022